Build: May 15, 2023

A new function to share a customized payment estimate via text or email will be available to consumers.

#### Ability to share payment estimate via email and/or text

For vehicles that are promoted online, a salesperson now has the ability to share a vehicle payment estimate link with a customer via text and/or email. The email and text recipients as well as the message contents can be edited, however, the link will be associated with the email address used when the payment estimate was started in MST. Due to the customized nature of the payment estimate, which requires sales manager approval, the customer will either be required to log into their existing Toyota owners' account, or be prompted to create a new account with the email used to start the write-up in MST. The link will share the associated MST-C page and will include a detailed pricing terms page, which will include payment term, payment type, standard rebates, trade-in details, protection products & accessories. In Console, the sharing of the payment estimate can be accessed via the Actions menu.

# Share Payment Estimate: Available for write-ups in 'Dealer Approved', 'Finalized', or 'DFI Submitted'

Share Configuration: Available for all other statuses

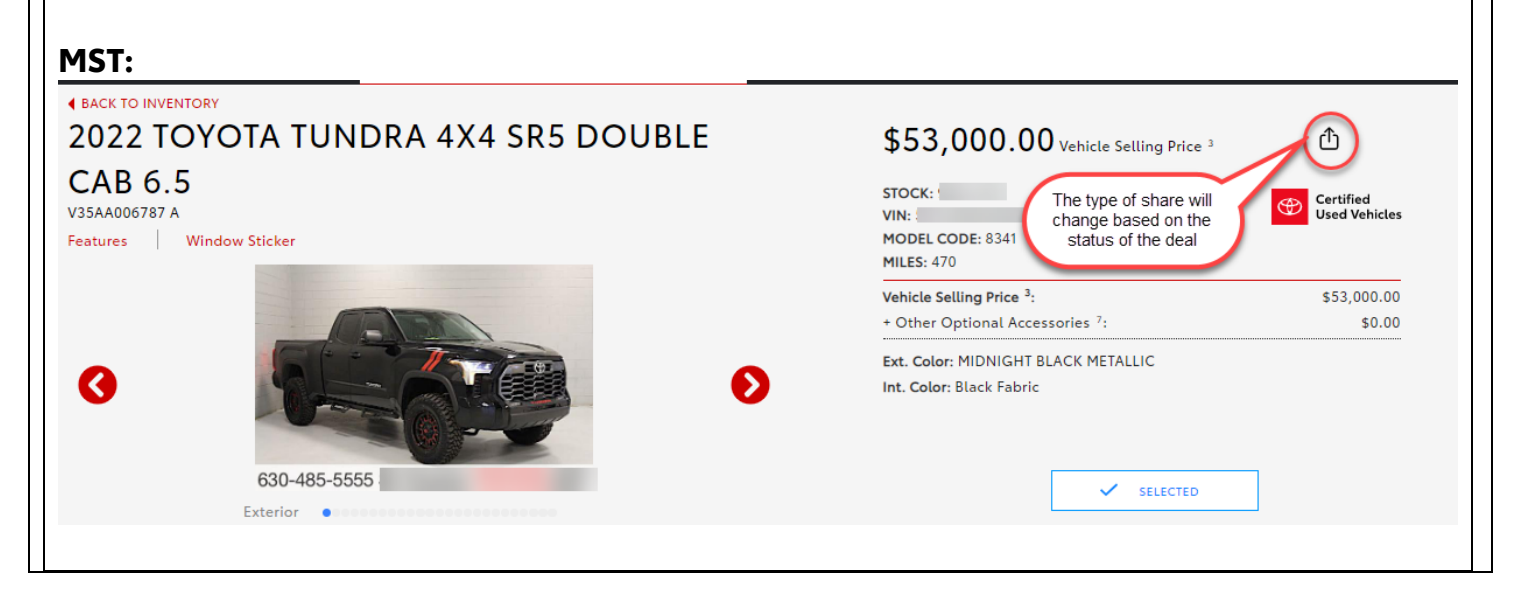

#### Build: May 15, 2023

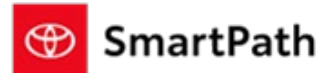

| OBBY HILL                                                             | ASSOCIATE:<br>Test Wilson                                                          |                        | CASH<br>TAXES & FEES                                                  |                                                                                        |                                               |            |
|-----------------------------------------------------------------------|------------------------------------------------------------------------------------|------------------------|-----------------------------------------------------------------------|----------------------------------------------------------------------------------------|-----------------------------------------------|------------|
| 015 RAM 1500 Outdoorsma                                               | ın                                                                                 |                        | IMPORTANT DATES                                                       |                                                                                        |                                               |            |
| VIN: 1<br>Stock:<br>Model Code                                        |                                                                                    |                        | \$24,250.00<br>Vehicle Selling Price <sup>79</sup>                    | <b>\$10,184.00</b><br>Net Trade-In <sup>76</sup>                                       | \$15,483.30<br>Total Estimated Net Amount Due |            |
| Ext. Color: Granite Crystal Met<br>Int. Color: Gray<br>Miles: 105,468 | allic Clearcoat                                                                    | IMAGE NOT<br>AVAILABLE | ACCESSORIES                                                           |                                                                                        |                                               |            |
|                                                                       |                                                                                    |                        |                                                                       |                                                                                        |                                               |            |
| Console:                                                              |                                                                                    |                        |                                                                       |                                                                                        |                                               |            |
| <b>O</b> Clone                                                        |                                                                                    |                        |                                                                       |                                                                                        |                                               |            |
| A Print Payment Grid                                                  |                                                                                    |                        |                                                                       |                                                                                        |                                               |            |
| A Print Payment Sele                                                  | ction                                                                              |                        |                                                                       |                                                                                        |                                               |            |
| 🗹 Email Payment Grid                                                  | d                                                                                  |                        |                                                                       |                                                                                        |                                               |            |
| 🗹 Email Payment Sele                                                  | ection                                                                             |                        |                                                                       |                                                                                        |                                               |            |
| 🖒 Share V-Spec                                                        |                                                                                    |                        |                                                                       |                                                                                        |                                               |            |
| 🖞 Share Payment Est                                                   | imate                                                                              |                        |                                                                       |                                                                                        |                                               |            |
| New Vehicle                                                           |                                                                                    |                        |                                                                       |                                                                                        |                                               |            |
|                                                                       |                                                                                    |                        |                                                                       |                                                                                        |                                               |            |
| ••                                                                    |                                                                                    |                        |                                                                       |                                                                                        |                                               |            |
| mail:                                                                 |                                                                                    |                        |                                                                       |                                                                                        |                                               |            |
| Share Payment Estima                                                  | ite                                                                                |                        |                                                                       |                                                                                        |                                               |            |
| Share vehicle details via text,<br>This Payment Estimate is acco      | email, or simply copy the url link<br>essible only to the following associated acc | punt : f               |                                                                       |                                                                                        |                                               |            |
| Send as Email                                                         |                                                                                    |                        | [EXTERNAL] Pa                                                         | yment Estimate for 2022 TOY                                                            | OTA TUNDRA 4X4 SR5 DOUBLE CAB 6.5             |            |
| Email                                                                 |                                                                                    |                        | Y To Ot                                                               | <yourdealership@toyota.com< td=""><td>n&gt;</td><td></td></yourdealership@toyota.com<> | n>                                            |            |
| Message                                                               |                                                                                    |                        | Retention Policy TMNA.                                                | mail.Standard.Inbox90 (90 days)                                                        | Expire                                        | res 4/11/2 |
| Hello Charles Tester,                                                 |                                                                                    |                        | <ul> <li>Hello Johnny Bravo,</li> <li>Please see Payment E</li> </ul> | stimate from for                                                                       |                                               |            |
| Please see Payment E<br>2018 FORD F-150 Pla                           | stimate from<br>tinum                                                              | for                    | <u>2022 TOYOTA TUNDR</u><br>This inbox is not moni                    | A 4X4 SR5 DOUBLE CAB 6.5<br>tored.                                                     |                                               |            |
| This inbox is not mon                                                 | itored.                                                                            |                        | Thank You,                                                            |                                                                                        |                                               |            |
| Thank You,                                                            |                                                                                    |                        | •                                                                     |                                                                                        |                                               |            |
|                                                                       |                                                                                    |                        |                                                                       |                                                                                        |                                               |            |

| I <b>re Payment Estimate</b><br>e vehicle details via text, email, or simply copy the url link<br>Payment Estimate is accessible only to the following associated a                                                                     | account :                                                                                                    | 3:10                                                                    | .ul 🗟 🗩                                                            |
|----------------------------------------------------------------------------------------------------|----------------------------------------------------------------------------------------------------|-------------------------------------------------------------------------|--------------------------------------------------------------------|
| end as Email <u>Send as Text Message</u>                                                                                                    |                                                                                                    | <b>&lt;</b> 46                                                          | 9                                                                  |
| Message                                                                                                    |                                                                                                    | Te                                                                      | tt Message                                                         |
| Please see Payment Estimate from<br>4YBRID SE SEDAN:<br>(his inbox is not monitored.                                                                                                    | for 2020 TOYOTA CAMRY HYBRID                                                                                                    | Please see Payment I<br>fo<br>TUNDRA 4X4 SR5 <u>h</u><br><u>3IGmJhu</u> | ay 3:10 PM<br>Estimate from<br>• 2022 TOYOTA<br>• tps://toyota.us/ |
| 3y providing a cell phone number, customer agrees t                                                                                                    | to receive texts from                                                                                                    | This inbox is not mon                                                   | itored                                                             |
| Copy Link button allows<br>wser or elsewhere.<br>on the user clicking on the                                                                                                    | s for access to the Payme<br>link for the payment esti                                                                                         | ent Estimate page link, whi<br>imate, the user will be pro              | ch can be pasted into a<br>mpted to log in or creat                |
| Copy Link button allows<br>wser or elsewhere.<br>on the user clicking on the                                                                                                    | s for access to the Payme                                                                                                    | ent Estimate page link, whi<br>imate, the user will be pro              | ch can be pasted into a<br>mpted to log in or creat                |
| <ul> <li>Copy Link button allows wser or elsewhere.</li> <li>on the user clicking on the</li> <li>in Prompt:</li> <li>TOYOTA</li> </ul>                                                                                                 | s for access to the Payme<br>link for the payment esti                                                                                         | ent Estimate page link, whi<br>imate, the user will be pro              | ch can be pasted into a<br>mpted to log in or creat                |
| <ul> <li>Copy Link button allows wser or elsewhere.</li> <li>on the user clicking on the in Prompt:</li> <li>TOYOTA</li> <li>Sign in seyour email or mobile number</li> </ul>                                                           | s for access to the Payme<br>link for the payment estination<br>that the<br>up was<br>under.                                                   | ent Estimate page link, whi                                             | ch can be pasted into a<br>mpted to log in or creat                |
| Copy Link button allows<br>wser or elsewhere.<br>on the user clicking on the<br>in Prompt:<br>Toyota<br>Sign in<br>se your email or mobile number                                                                                       | s for access to the Payme<br>link for the payment esting<br>the same<br>by the<br>under<br>continue with Single Sign-On<br>Continue with Apple | ent Estimate page link, whi                                             | ch can be pasted into a<br>mpted to log in or creat                |
| Copy Link button allows<br>wser or elsewhere.<br>on the user clicking on the<br>in Prompt:<br>Toyota<br>Sign in<br>se your email or mobile number<br>Email or mobile number<br>Use if account<br>Use if account<br>Use if account<br>or | s for access to the Paymer<br>Ink for the payment esting<br>the semi-<br>budger<br>Continue with Single Sign-On<br>Continue with Apple         | ent Estimate page link, whi                                             | ch can be pasted into a<br>mpted to log in or creat                |

able to access the Review Purchase Page. On this page, the user will have access to make edits to the Cash Down applied to the deal as well as add or remove Protection Products and Accessories.

Build: May 15, 2023

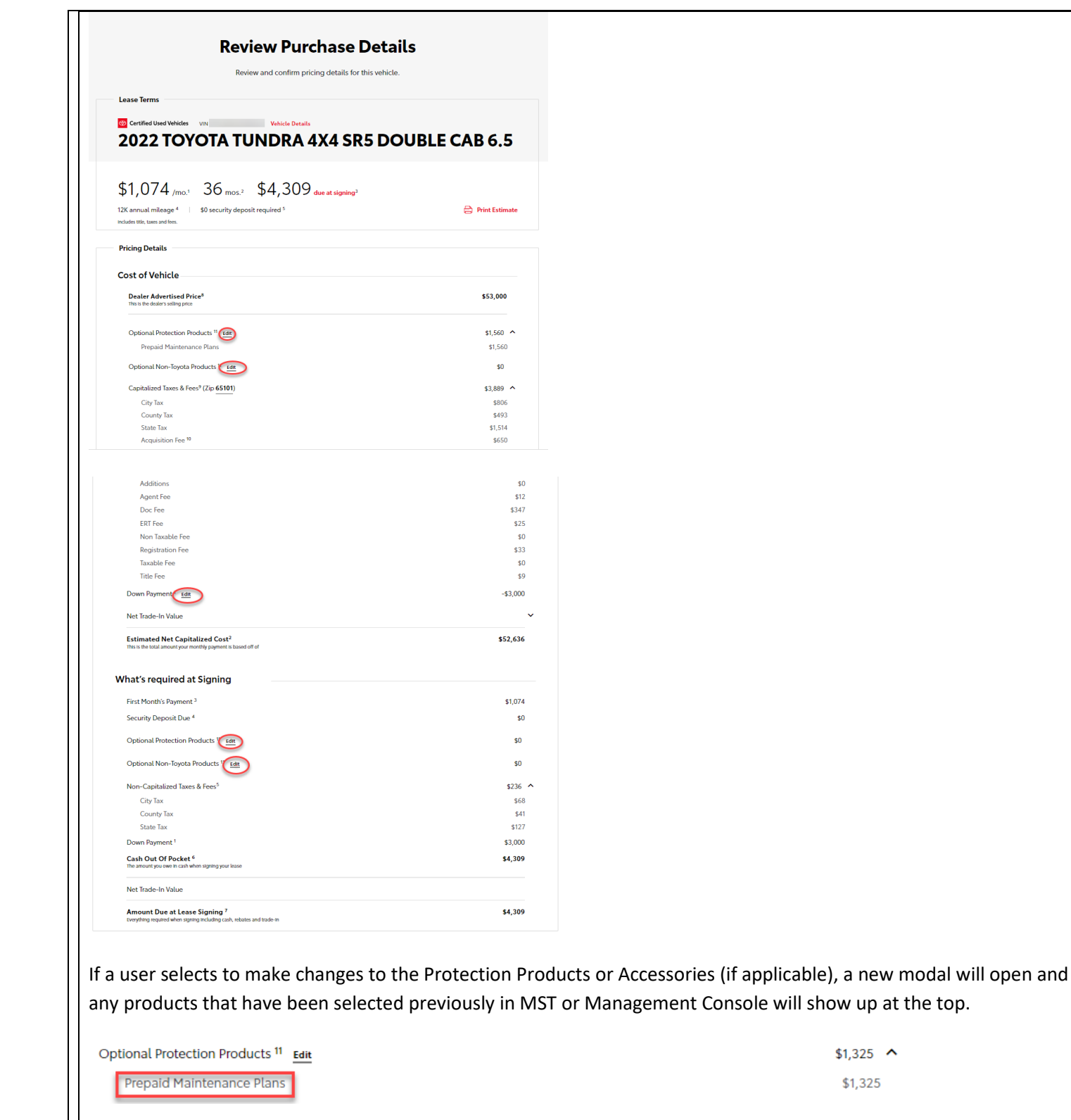

Build: May 15, 2023

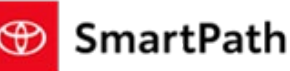

| Protect your<br>Keep things running smoothly w<br>protection product. | vehicle                                                                                                    | Total:              | pply changes            |
|-----------------------------------------------------------------------|----------------------------------------------------------------------------------------------------|---------------------|-------------------------|
|                                                                       | Prepaid Maintenance Plans<br>PPM plans are ideal for helping yr<br>routine upkeep to Learn more<br>ToyotaCare Plus - Syr/S5k ml | ou stay current on  | /mo.<br>total<br>Select |
| Optional Toyota Products                                              |                                                                                                    |                     |                         |
|                                                                       | Vehicle Service Agreements<br>Help protect your vehicle and you<br>coverage for <u>Learn more</u><br>Platinum - 7yr/75k ml      | ir peace of mind. G | /mo.<br>total           |
|                                                                       | Tire & Wheel Protection<br>Keep things rolling. As if life does<br>hazards your <u>Learn more</u><br>Platinum - 12 mos.         | n't throw enough    | /mo.<br>total           |
|                                                                       |                                                                                                    |                     |                         |

If a customer desires to make changes to the cash down, a new modal will appear as well:

|           |                                | ×             |
|-----------|--------------------------------|---------------|
| Payment   |                                |               |
| Cash Down | Total: \$3,000                 | Apply Changes |
|           | Can use slider                 |               |
| Cash Daum | or manually type<br>in changes |               |
|           |                                | \$3,000       |

Once a deal reaches the Finalized or DFI Submitted status, a modified MST-C page will show that will allow for the review of the pricing details. However, the option to edit will not be available.

If the user clicks Start Over, the details of this payment estimate will be saved, and the customer will be routed to the VDP of the vehicle that's being reviewed. Note: Start Over becomes available when a change is made on the Review Purchase Page, such as adjusting cash down or making changes to accessories and/or protection products.

#### Build: May 15, 2023

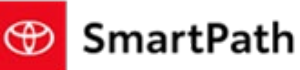

| Taxes & Fees <sup>4</sup> (Zip <b>65101</b> ) | \$2,730                |
|-----------------------------------------------|------------------------|
| County Tax                                    | \$404                  |
| State Tax                                     | \$1.241                |
| Agent Fee                                     | \$12                   |
| Alternative Fuel Fee                          | \$38                   |
| Discounts                                     | \$0                    |
| Doc Fae                                       | \$247                  |
| EPT For                                       | #26                    |
| Lease Trade in Amount                         | \$0                    |
| Non Tavahle Fee                               | 50                     |
| Tavable Eng                                   | \$0                    |
| Taxes Paid to Another State                   | 50                     |
| Title Fee                                     | 92                     |
|                                               |                        |
| Net Trade-In Value                            | \$0                    |
| Cash Down Payment 1 Edit                      | -\$2,000               |
| Total Amount Financed <sup>2</sup>            | \$30,236               |
|                                               |                        |
| Start Over                                    | Next: Choose Financing |
|                                               |                        |
|                                               |                        |
|                                               |                        |
|                                               |                        |
|                                               |                        |
|                                               |                        |
|                                               |                        |
|                                               |                        |
|                                               |                        |
|                                               |                        |
|                                               |                        |

At this point, the customer will have the ability to make additional changes to the deal, or go back to the original write-up, if desired. Please note that the pricing shown once clicking on Start Over will be the pricing that's available in MST-C without any prior customizations (i.e. adjustments to rate or vehicle price). This pricing would include any protection products, accessories or trade-ins applied to the original write-up.

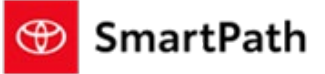

#### Build: May 15, 2023

| Edit details to start new purchase. Cancel to resu | me.                              |                        | Cancel                 |      |
|----------------------------------------------------|----------------------------------|------------------------|------------------------|------|
| \$52,000 Advertised Price <sup>34</sup>            | Clicking Cancel will return user |                        |                        | 1.27 |
| Exterior 218/070 Interior Black (Wood Black)       | to original write-up.            |                        |                        |      |
| 6,095 miles 38/94 est.mpg <sup>25</sup>            |                                  | (                      | -                      |      |
| です All-Wheel Drive                                 |                                  |                        | 1 of 25                |      |
| Weather Package - Heated Ext Mirrors, Heate        | View All Vehicle Details         | e (@)                  |                        | +17  |
|                                                    |                                  |                        |                        |      |
|                                                    |                                  |                        |                        |      |
| Lease Finance Cash                                 | ③ Not sure?                      | Finance                | $\bigcirc$             |      |
|                                                    | Clicking Start Purchase          | \$1,094                | 9.93% apr"             |      |
| Step 1. Estimate your payment                      | will show revised write-         | /mo. <sup>35</sup>     | n navment <sup>2</sup> |      |
| Cash Down                                          | up.                              | Taxes & Fees included. | n payment.             |      |
| -0                                                 | \$4,918                          | start Purchase         | Confirm Availability   |      |
|                                                    |                                  |                        |                        |      |
|                                                    |                                  |                        |                        |      |

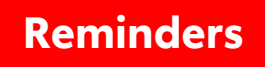

#### REMINDERS

To contact Premier Support

- By email: send a message to <a href="mailto:PremierCare@toyota.com">PremierCare@toyota.com</a>
- By phone: call 1-877-DLDAILY (1-877-353-2459), choose Option 2